オンデマンドプリント データアップロード方法

<u>情報教室パソコン</u>

各アプリケーションから印刷画面で印刷ボタンをクリックしてください

## <u>モノクロ・カラー印刷の切り替え</u>

①「※指定のプリンタ」の「プリンタのプロパティ」を選択
②「カラーモード」で「カラー」「白黒」選択可能

※ 小金井キャンパス:小金井オンデマンドプリンター 市ヶ谷田町校舎:市ヶ谷田町オンデマンドプリンター

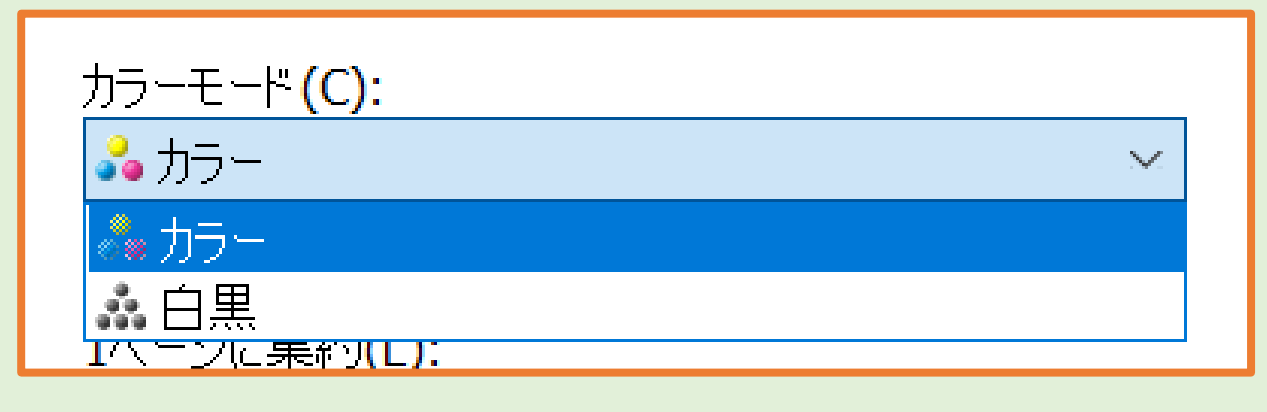

## <u>オンデマンドプリンタ 出力方法</u>

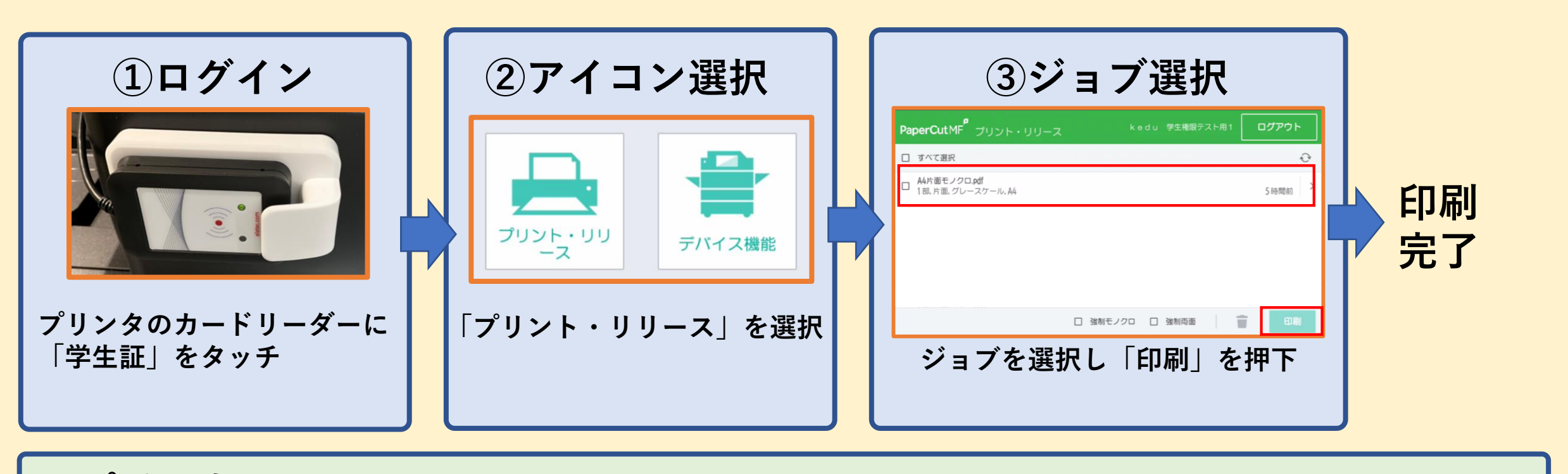

■ポイントについて■

印刷ポイントは表のとおりになります

|      | A4   | A3   |
|------|------|------|
| モノクロ | Pt.1 | Pt.2 |
| カラー  | Pt.3 | Pt.6 |